## 网 上 报 账 系 统 同一报销单使用多项经费的填报方法

1. 选择"日常报销"模块,点击"新项目报销"。

| weilende wedlickt untversitive Online Booking System                                                        | 财务处技术服务电话:0536-8462336,0536-8462359<br>欢迎您:     【简作指南及常见问题】   全国带路政学员会举台地址团接   常用联系人   最出                                                   |
|----------------------------------------------------------------------------------------------------|----------------------------------------------------------------------------------------------------|
|                                                                                                    | 🔋 日常报销 🗫 国内差旅报销 🛛 🥫 借 数 📄 我的项目。 🥩 系统管理                                                                                                    |
| □ 日常报销                                                                                                    | 返回我的项目                                                                                                    |
| <b>日常报销模块</b> 在【未提交单据】显示的是您填过未提交的报销单,可以通过后,您可以通过两种方式进行项目的选择,一直接输入部门号和项目号,源进行内容填根;点击【下一步(支付方式)】进入支付方式填写页面。按提 | 【修改】、【删除】对原单据进行继续操作; 【新业务填报】按钮跳转到填报页面; 就转到填报页面<br>统会匹配出相应的部门项目信息; 二: 您可以点击页面中的 <sup>@</sup> , 选择项目进行填报; 再根据按钮提示<br>示一步一步进行下去, 直至确认提交打印出报销单。 |
| 报销业务编号:                                                                                                    | 新业务填报 返回首页                                                                                                    |

2. 输入第一个项目经费编号,点击"下一步(报销费用明细)"。

| 前报销业务编号 | : YB202312120253 |        |                 |        |                                                                                                    |           |                  |      |    | 下一步 (报销费用明细) |  |  |
|---------|------------------|--------|-----------------|--------|----------------------------------------------------------------------------------------------------|-----------|------------------|------|----|--------------|--|--|
|         | 说明: 2            | 公共项目请言 | <b>直接输入部门</b> 编 | 号和项目编号 | 号,然后下一步,进行使用!                                                                                                    |           |                  |      |    |              |  |  |
|         | 部门编号             | 1011   |                 |        | 项目编号:                                                                                                    | 2         | 报销人:             | 1.00 |    |              |  |  |
|         |                  | many.  |                 |        | NUMBER OF STREET, STREET, STRE | 0         |                  |      |    |              |  |  |
|         | 613a             |        |                 | 【注:    | 选择项目,进行项目对应的报销费用明                                                                                                    | 细修改;点击删除, | 删除对应项目的报销费用明细; 】 |      |    |              |  |  |
|         | 编号               | 部门编号   | 部门名称            | 项目编号   |                                                                                                    | 项目名称      |                  | 报销金额 | 选择 |              |  |  |
|         | 1                |        |                 |        |                                                                                                    |           |                  |      |    | #3(8)\$      |  |  |

 输入第一个项目经费需要报销的内容及金额,点击右上角 "保存"。

| 🗳 日常报销    |                |               |           |              |                              |             | 返回我的项目 |
|-----------|----------------|---------------|-----------|--------------|------------------------------|-------------|--------|
| 当前报销业务编号: | YB202312120253 |               |           |              |                              |             |        |
|           | 注:             | 【保存】按钮可以进行保存, | 然后上一步增加新现 | 5日填报;单项目报销直接 | 妾点【下一步(支付方式)】 <del>上一步</del> | 保存下一步(支付方式) | 重置     |
| 12 报销内容填写 | :              |               |           |              |                              |             |        |
| 项目        | 子项目            | 关键字摘要         | 单据数       | 金额           | 描述                           | 报销要点        |        |
| 邮电费       | 邮寄费            | No. 8 Th      |           | ¥10.00       |                              |             | ^      |
| 差旅费       | 差旅费            |               |           |              |                              |             |        |

4. 出现弹窗,点击"确定"。

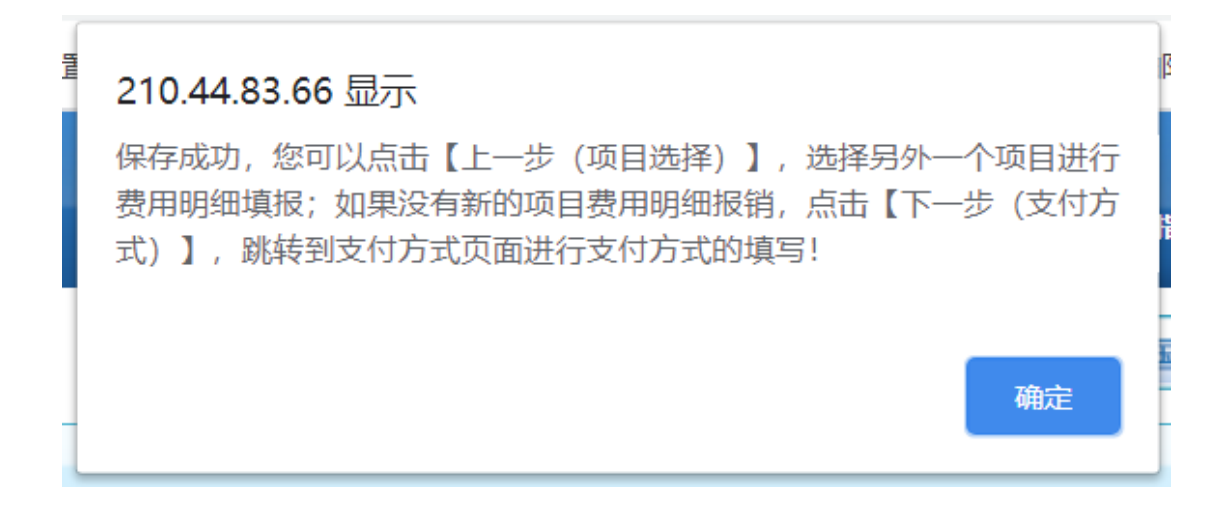

 点击"上一步",输入第二个需选用的项目经费编号,点击 "下一步(报销费用明细)"。

| 业务编号: | YB2023 | 312120253 | न      | 下一步 (报销费用明细) |       |                 |       |                  |      |    |    |             |
|-------|--------|-----------|--------|--------------|-------|-----------------|-------|------------------|------|----|----|-------------|
|       | 说明: 2  | 以共项目请直    | 接输入部门编 | 号和项目编        | 号,然后下 | 一步,进行使用!        |       |                  |      | _  |    |             |
|       | 部门编号:  | 1996      |        |              | 项目编   | 号: maximum      | ?     | 报销人:             | 1.00 |    |    |             |
|       |        | -         |        |              |       | 1000            | -     |                  |      |    |    |             |
|       |        |           |        | 【注:          | 选择项目, | 进行项目对应的报销费用明细修改 | 点击删除, | 删除对应项目的报销费用明细; ] |      |    |    | 此办应         |
|       | 编号     | 部门编号      | 部门名称   | 项目编号         |       |                 | 项目名称  |                  | 报销金额 | 选择 |    | 第一步         |
|       | 1      | 100       | 1000   | -            |       |                 |       |                  |      |    | 删除 | <b>全输入的</b> |

当前排

 若还需选用其他经费,则重复步骤3至步骤五,若不需选用 其他经费,点击右上角"下一步(支付方式)"进入支付页面。

| 当前报销业务编号: | YB202312120253 | 注: 【保有 | <b>ş】按钮可以进行保存</b> , | 然后上一步增加新项 | ·<br>目填报;单项目报销直接; | 点【下一步(支付方式)】 | 上一步 保存 | 下一步(支付方式) |
|-----------|----------------|--------|---------------------|-----------|-------------------|--------------|--------|-----------|
| 🗳 报销内容填写: |                |        |                     |           |                   |              |        |           |
| 项目        | 子项目            |        | 关键字摘要               | 单据数       | 金额                | 描述           |        | 报销要点      |
| 办公费       | 办公费            |        | 100 C               |           | 8100.00           |              |        |           |

 此时可以看到,单据报销金额为累计输入金额之和,证明操 作无误。

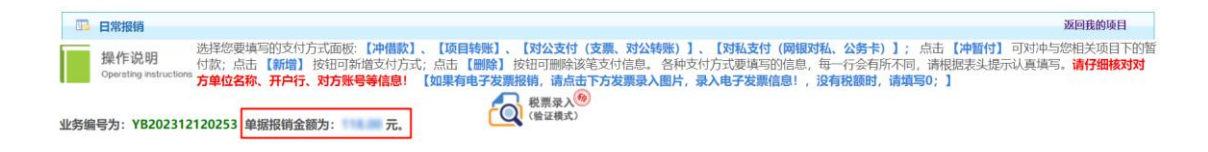

8. 其他操作与仅选用一个经费报销一致。

 9. 审批流程的选择:若选用的多个经费审批流程一致,则可以 选用线上审批方式,提交审批时请务必确认审批人是否正确;
若选用的多个经费审批流程不一致,则仅可选择线下审批方式, 线上审批方式无法自动判断流程。

10. 注意: 仅日常报销模块可以使用多个经费, 国内差旅模块、 借款模块均**不能**在同一个报销单内使用多个经费。